Чтобы удалить расписание, установленное для статьи, файла или новости:

- Откройте форму для редактирования отдельной записи.
- В поле Расписание снимите флаг.

Вы также можете удалить расписание сразу для нескольких статей (файлов, новостей). Для этого:

- В списке установите флаги напротив записей, для которых необходимо удалить расписание.
- В поле **Действие с отмеченными** выберите команду **Установить расписание**. В следующем открывшемся поле из выпадающего списка выберите команду **Удалить расписание**.
- Подтвердите действие, нажав кнопку ОК.

Функция доступна с версии 3.5 и выше

ID статьи: 269 Последнее обновление: 2 окт., 2017 Обновлено от: Черевко Ю. Ревизия: 3 Руководство пользователя v8.0 -> Статьи -> Статьи -> Как удалить расписание https://www.kbpublisher.com/ru/kb/entry/269/